Panduan pembelian dan Aktifasi paket Xstream

1. Masuk ke my.transvision.co.id dan login dengan email yang telah didaftarkan

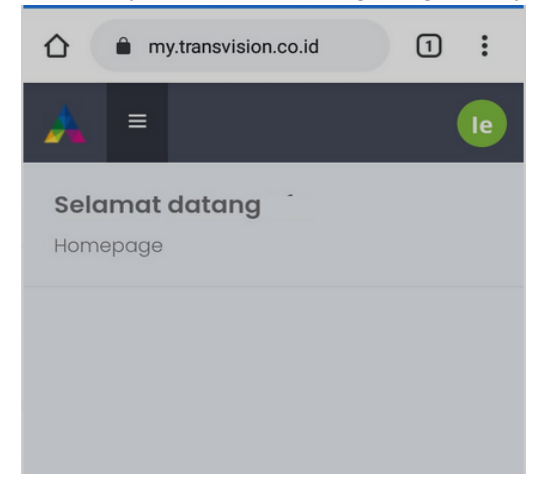

2. Buka menu layanan – Beli Minipack

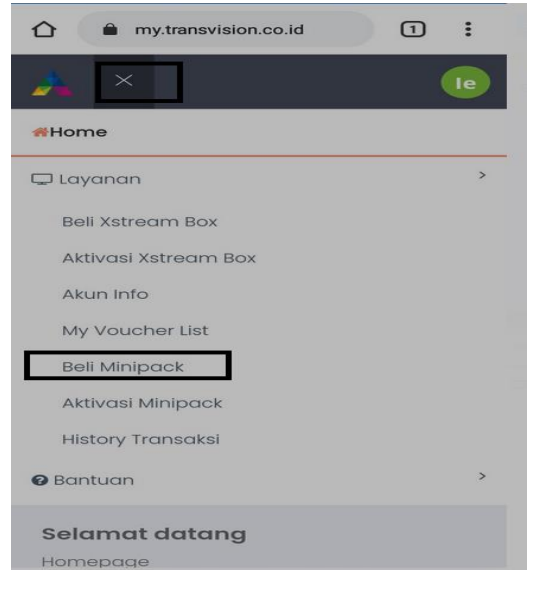

3. Pilih minipack / paket yang diinginkan

| Home 🖵 Layanan 🛛 Bantuan    |                                       |                                                                                                    |
|-----------------------------|---------------------------------------|----------------------------------------------------------------------------------------------------|
| Beli Minipack               |                                       | Homepage / Beli Minipack Update Profile                                                                                                    |
|                             |                                       |                                                                                                    |
| FORM ORDER VOUCHER MINIPACK | VOUCHER MINIPACK                      |                                                                                                    |
| Nama                        | Nama Minipack                         |                                                                                                    |
| Andi Sukmawan               | CATCHPLAY 6 BULAN - Rp 409,000        | Xstream-KIDS 6 BLN - Rp 345,000                                                                                                    |
|                             | MVP 1 BLN - Rp 10,000                 | Xstream-MOVIES 1 BLN - Rp 139,000                                                                                                    |
| Email                       | MVP 12 BLN - Rp 100,000               | Xstream-MOVIES 12 BLN - Rp 1,390,000                                                                                                    |
| andisukmawan79@gmail.com    | □ MVP 6 BLN - Rp 50,000               | Xstream-MOVIES 6 BLN - Rp 695,000                                                                                                    |
|                             | Xstream-BASIC 1 BLN - Rp 49,000       | Xstream-PLATINUM 1 BLN - Rp 139,000                                                                                                    |
| Nomor Telepon/HP            | Xstream-BASIC 12 BLN - Rp 490,000     | Xstream-PLATINUM 12 BLN - Rp 1,390,000                                                                                                    |
| 081295134220                | C Xstream-BASIC 6 BLN - Rp 245,000    | Xstream-PLATINUM 6 BLN - Rp 695,000                                                                                                    |
|                             | Xstream-DIAMOND 1 BLN - Rp 239,000    | Xstream-SILVER 1 BLN - Rp 79,000                                                                                                    |
|                             | Xstream-DIAMOND 12 BLN - Rp 2,390,000 | Xstream-SILVER 12 BLN - Rp 790,000                                                                                                    |
|                             | Xstream-DIAMOND 6 BLN - Rp 1,195,000  | Xstream-SILVER 6 BLN - Rp 395,000                                                                                                    |
|                             | Xstream-GOLD 1 BLN - Rp 99,000        | Xstream-SPORTS 1 BLN - Rp 99,000                                                                                                    |
|                             | □ Xstream-GOLD 12 BLN - Rp 990,000    | Xstream-SPORTS 12 BLN - Rp 990,000                                                                                                    |
|                             | Xstream-GOLD 6 BLN - Rp 495,000       | Xstream-SPORTS 6 BLN - Rp 495,000                                                                                                    |
|                             | Xstream-KIDS 1 BLN - Rp 69,000        |                                                                                                    |
|                             | Xstream-KIDS 12 BLN - Rp 690,000      |                                                                                                    |
| PEMBAYARAN                  |                                       |                                                                                                    |
| Cara Pembayaran             |                                       |                                                                                                    |
| IRANSFER                    | ✓ luminh                              |                                                                                                    |
|                             | ountan                                | U Contraction of the second second se |
| Beli Batal                  |                                       |                                                                                                    |
|                             |                                       |                                                                                                    |
|                             |                                       |                                                                                                    |

- 4. Klik Pilihan Beli
- 5. Masukan captcha
- 6. Klik Beli Sekarang
- 7. Akan muncul kode bayar, silahkan melakukan kode bayar
- 8. Jika sudah melakukan pembayaran, silahkan cek email atau buka menu my voucher list untuk melihat voucher yang sudah dibeli

| my.transvision.co.id | 1: |
|----------------------|----|
| 🚣 ×                  | le |
| #Home                |    |
| 🖵 Layanan            | >  |
| Beli Xstream Box     |    |
| Aktivasi Xstream Box |    |
| Akun Info            |    |
| My Voucher List      |    |
| Beli Minipack        |    |
| Aktivasi Minipack    |    |
| History Transaksi    |    |
| 🕑 Bantuan            | >  |

9. Lakukan Aktivasi

## Cara Aktifasi Voucher paket xstream yang sudah dibeli

1. Masuk ke my.transvision.co.id dan login dengan email yang telah didaftarkan

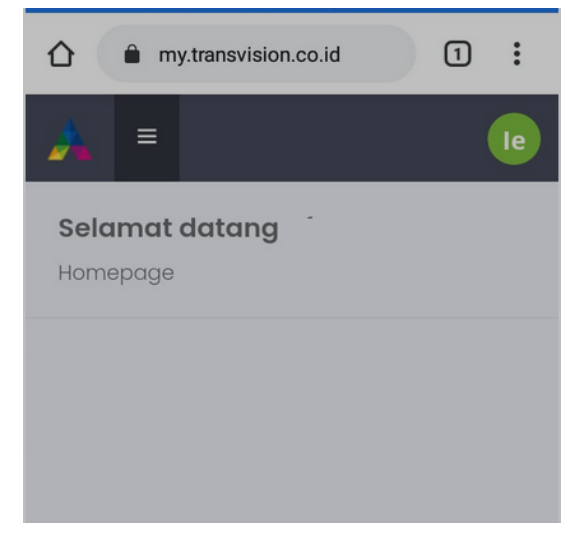

2. Masuk ke Menu Layanan lalu pilih Aktifasi minipack

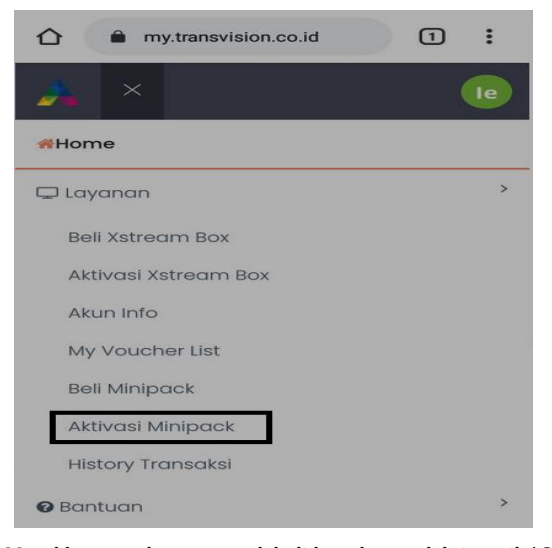

3. Masukkan voucher yang sudah didapatkan melalui email / SMS, atau anda dapat klik menu voucher list untuk melihat kode voucher yang sudah dibeli, lalu klik pilihan Klaim.

|                                                                              |                                                                    | AS Andi Sul                           | kmaw    |
|------------------------------------------------------------------------------|--------------------------------------------------------------------|---------------------------------------|---------|
| #Home 🖵 Layanan 🛛 Bantuan                                                    |                                                                    |                                       |         |
| Aktivasi Minipack                                                            |                                                                    | Homepage / Aktivasi Minipack Update P | Profile |
|                                                                              |                                                                    |                                       |         |
| Silahkan Masukkan Voucher Anda                                               | voucher A; voucher B; voucher C                                    |                                       |         |
| Catatan:<br>Jika anda ingin melakukan aktivasi untuk lebih dari 1 veucher, s | Kaim<br>Iahkan isi dengan Voucher A,Voucher B,Voucher C,Voucher D; |                                       |         |

- 4. Jika sudah sukses berarti aktifasi voucher telah berhasil
- 5. Jika Muncul Alert "**silahkan ganti nomor telpon terlebih dahulu**": maka silahkan klik icon sebelah kanan atas, pilih account setting, lalu pilih "ganti nomor HP" klik "Verifikasi" setelah itu lakukan aktifasi minipack kembali.

| 2. =         |                   |                       | Ganti nomor HP ×  |
|--------------|-------------------|-----------------------|-------------------|
| #Home        | @ Account Setting | le                    | Nomor handphone : |
| 🖵 Layanan    | Change Password   |                       |                   |
| Bantuan      | O Logout          | Update Profile        |                   |
| Selamat data | ang               |                       | Close Verifikasi  |
|              |                   | <b>*  A O D</b>       |                   |
|              |                   | Email<br>@gmail.com 🗸 |                   |
|              |                   | Nomor HP              | Update Profile    |

6. Jika Muncul Alert "**aktifasi gagal, product anda masih aktif** " artinya minipack existing anda masih tersedia. Silahkan lihat detailnya pada menu akun info dan lakukan aktifasi setelah minipack existing habis.

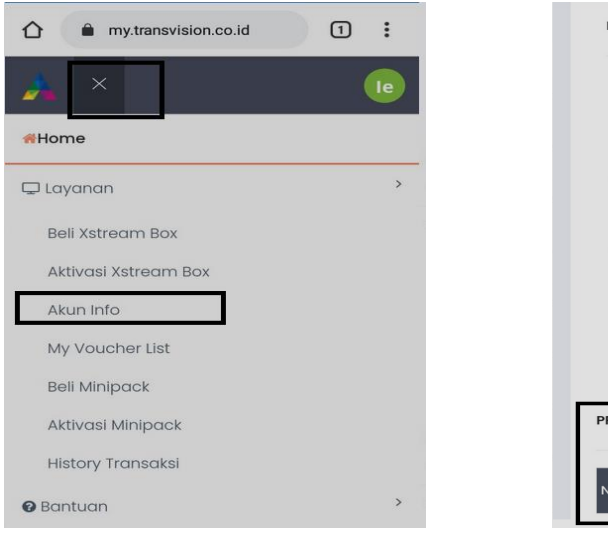

| PERSONAL INFORMATION          |  |  |  |  |
|-------------------------------|--|--|--|--|
| First Name                    |  |  |  |  |
| Last Name                     |  |  |  |  |
| Phone Number                  |  |  |  |  |
| Email Address                 |  |  |  |  |
| Billing Address               |  |  |  |  |
|                               |  |  |  |  |
|                               |  |  |  |  |
| PRODUCT INFORMATION           |  |  |  |  |
| Name Type Start Date End Date |  |  |  |  |